# COSh REMIT

# คำแนะนำในการส่งเงินแบบเป็นขั้นตอน กำลังลงทะเบียนส่งเงิน

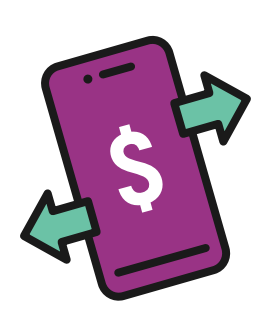

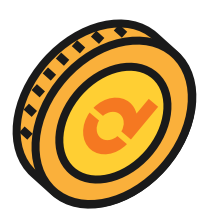

| Current Dash Balance: 5\$ 900.00 |                                                          |  |  |  |
|----------------------------------|----------------------------------------------------------|--|--|--|
| Transfer Locally Remit Overseas  |                                                          |  |  |  |
| Remit So<br>Free 30-             | GD 100 or more to get covered with<br>-Day Dash Protect! |  |  |  |
| Check exchange I                 | rates * Rates are indicative                             |  |  |  |
| 🥌 SGD 1.00 g                     | gives you*                                               |  |  |  |
| <b>&gt;</b> РНР                  | 41.779                                                   |  |  |  |
| 📕 ТНВ                            | 26.922                                                   |  |  |  |
| IDR                              | 11,059                                                   |  |  |  |
| BDT                              | 81.699                                                   |  |  |  |
| 📩 ММК                            | 2,137.5                                                  |  |  |  |
| CNY                              | 5.1896                                                   |  |  |  |
| INR                              | 61.296                                                   |  |  |  |
| MYR                              | 3.3549                                                   |  |  |  |
| 👫 🖸 AUD                          | 1.1161                                                   |  |  |  |
| GBP                              | 0.5947                                                   |  |  |  |
| KRW                              | 990.83                                                   |  |  |  |
| EUR                              | 0.6835                                                   |  |  |  |
| × VND                            | 17,432                                                   |  |  |  |
|                                  |                                                          |  |  |  |

#### **Register for Remittance**

Prefer Offline Registration? Visit Our Store

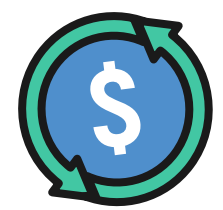

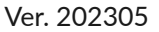

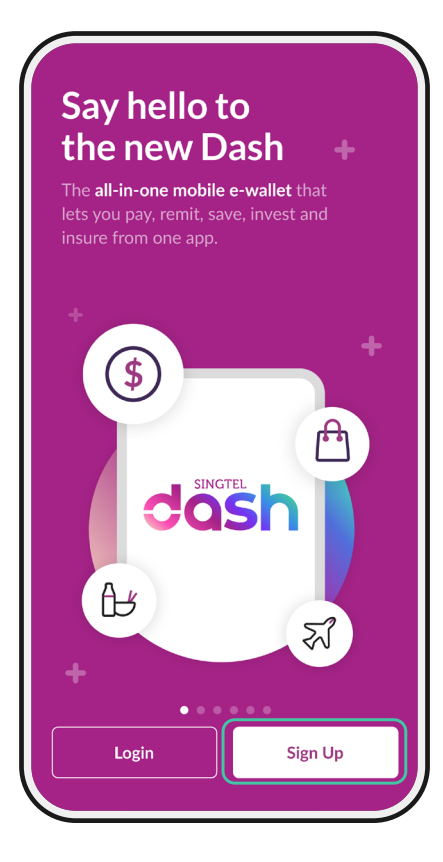

| < Sign Up                  |   |
|----------------------------|---|
| Mobile number              |   |
| +65 91234567               |   |
| NRIC/FIN                   |   |
| G4321567A                  |   |
| E.g. G1234567A, S98765431A |   |
| ID Expiry Date             |   |
| 22 May 2025                | Ē |
| Date of birth              |   |
| 20 Dec 1970                | Ē |
|                            |   |
|                            |   |
|                            |   |
|                            |   |
| Next                       |   |
|                            |   |

# ขั้นตอนที่ **1**

กดเลือก 'Sign Up' (สมัครบริการ) <sup>หมายเหตุ:</sup> เตรียมใบอนุญาตทำงานและบัตรที่พัก

# ขั้นตอนที่ 2

กรอกรายละเอียดด่าง ๆ

- 1. เบอร์มือถือ
- 2. หมายเลขใบอนุญาตทำงาน อ้างอิงฟิลด์ FIN (ดูในช่องสีเขียว) ที่ Visit Pass ของคุณ
- **3. วันหมดอายุบัตรระจำตัว** สแกนรหัส QR ในใบอนุญาตทำงานของคุณผ่านแอพ SGWorkPass เพื่อสืบค้นกรอบเวลาในการผ่านเข้าออกของคุณ (ดูในช่องสีน้ำเงิน)
- 4. วันเกิด

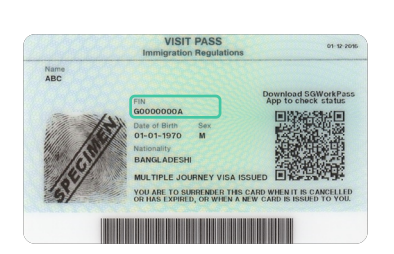

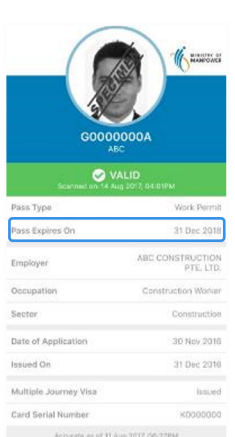

| <                                                                                                    | Sign Up  |           |  |
|----------------------------------------------------------------------------------------------------|----------|-----------|--|
| <b>Create Dash PIN</b><br>Please do not contain more than 3 consecutive<br>or repeating numbers (e.g. 1234 or 1111) |          |           |  |
| Set Dash PIN                                                                                                    |          |           |  |
| <b>⊕</b> ●●●●●                                                                                                    | •        |           |  |
| Confirm Dash F                                                                                                    | PIN      |           |  |
| <b>☆</b> ●●●●●                                                                                                    | •        |           |  |
| Allow login with biometrics                                                                                         |          |           |  |
|                                                                                                    | Next     |           |  |
| 1                                                                                                    | 2        | 3<br>Def  |  |
| <b>4</b><br>сні                                                                                                    | 5<br>JKL | 6         |  |
| 7<br>pgrs                                                                                                    | 8<br>TUV | 9<br>wxyz |  |
|                                                                                                    | 0        |           |  |
|                                                                                                    |          |           |  |

### ขั้นตอนที่ 3a

กำหนดรหัสผ่าน 6 ตัวสำหรับ การล็อกอินไปยังบัญชี Dash ในอนาคต

\*ยาวได้ 6 ตัวแต่จะต้องไม่ใช่เลขเรียง (เช่น 123456 หรือ 987654) หรือเลขซ้ำ (เช่น 11111, 234455)

#### ขั้นตอนที่ 3b

กรอกรหัส 6 ตัวเดียวกันนี้ อีกครั้ง

| <                              | One-time Password                                                            |
|--------------------------------|------------------------------------------------------------------------------|
|                                |                                                                              |
| A one-ti<br>+65 123<br>minute. | me password has been sent to<br>4 <b>5678</b> by SMS and will expire after 1 |
|                                |                                                                              |
|                                | Didn't receive? <u>Resend</u>                                                |
|                                |                                                                              |
|                                |                                                                              |
|                                |                                                                              |
|                                |                                                                              |
|                                |                                                                              |
| <                              | Sign Up                                                                      |
| Choose                         | registration method                                                          |
|                                | ter with Singpass singpass                                                   |
| Regis<br>Singar<br>pre-fil     | <b>poreans</b> and <b>PRs</b> can easily submit your<br>led application.     |

|   | No Singpass account? 3 easy steps to go.     |
|---|----------------------------------------------|
|   |                                              |
|   | Before you start, have your Singapore-issued |
|   | ID card ready.                               |
|   |                                              |
|   |                                              |
| _ |                                              |
|   |                                              |
|   |                                              |
|   |                                              |
|   |                                              |
|   |                                              |
|   |                                              |
|   |                                              |
|   |                                              |
|   |                                              |
|   | Next                                         |
|   | Next                                         |

### ขั้นตอนที่ 4a

รอ SMS จากหมายเลข 77766 กรอกรหัส 6 ตัวใน SMS ที่ได้รับจากหมายเลข '77766'

หมายเหตุ: กดเลือก 'Resend' ส่งใหม่ หากไม่ได้รับ SMS จากหมายเลข '77766'

#### ขั้นตอนที่ 4b

กดเลือก '**Register manually (ลงทะเบียนเอง)**' หากไม่มี Singpass

| < Sign Up                                                                     |        |
|-------------------------------------------------------------------------------|--------|
| <b>1</b> 2 3                                                                  |        |
| Basic Information                                                             |        |
| Please ensure that all information you enter be matches that on your ID Card. | elow   |
| Full name 🚯                                                                   |        |
| Somsak                                                                        |        |
| Alias (Leave empty if not on your ID) ()                                      |        |
|                                                                               |        |
| ID type                                                                       |        |
| Work Permit                                                                   | $\sim$ |
| NRIC/FIN                                                                      |        |
| G4321567A                                                                     |        |
| ID expiry date (optional)                                                     |        |
| 23 Dec 2025                                                                   | Ħ      |
| Nationality                                                                   |        |
|                                                                               |        |

| 20 Dec 1970              |             |        |
|--------------------------|-------------|--------|
| Gender<br>Male           | Female      |        |
| Race<br>Select your race |             | $\sim$ |
| Country of birth         |             |        |
| Thailand                 |             | $\sim$ |
| Occupation               |             |        |
| Construction V           | Vorker      | $\sim$ |
| Source of funds          |             |        |
| Select your source       | ce of funds | $\sim$ |
| Email                    |             |        |
| Enter your email         | address     |        |
| Referral code (option    | al)         |        |
| Enter referral co        | de here     |        |

ขั้นตอนที่ 5

#### กรอกรายละเอียดด่าง ๆ

หมายเหตุ: ดูวันหมดอายุบัตรประจำตั่วโดยสแกนรหัส QR ในใบอนุญาตทำงานของคุรผ่านแอพ SGWorkPass

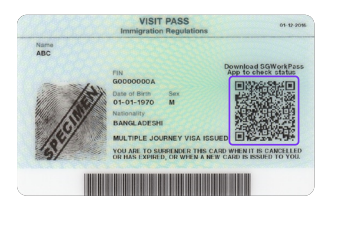

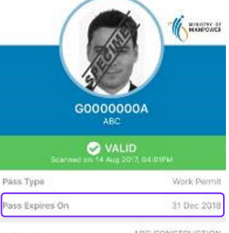

|                       | 1.171.7.6773517               |
|-----------------------|-------------------------------|
| Employer              | ABC CONSTRUCTION<br>PTE, LTD. |
| Occupation            | Construction Worker           |
| Sector                | Construction                  |
| Date of Application   | 30 Nov.2018                   |
| Issued On             | 31 Dec 2016                   |
| Multiple Journey Visa | lasted                        |
| Card Serial Number    | KD000000                      |
| Accurate as of 11 A   | wg 2017, 06-27PM              |
|                       |                               |

#### กรอกรหัสแนะนำ Dash จากเพื่อนของคุณหากมีการ แนะนำคุณให้ใช้บริการจาก Dash

| <                                | Sign L                    | Jp              |         |
|----------------------------------|---------------------------|-----------------|---------|
| 1 <b>2</b> 3                     |                           |                 |         |
| Address Inforr                   | nation                    |                 |         |
| Please ensure<br>that of your ID | that the informa<br>Card. | ition you enter | matches |
| Current count                    | ry of residence           |                 |         |
| Singapo                          | re (                      | ) Malaysia      |         |
| Postal code                      |                           |                 | _       |
| 987654                           |                           |                 | Q       |
| Block no.                        | Floor                     | Unit            |         |
| 1                                | 3                         | 4               |         |
| Floor/un                         | it is not applic          | able to my ac   | ldress  |
| 6 Tuas Sc                        | outh Street 1             | .5              |         |
|                                  |                           |                 |         |
|                                  |                           |                 | 0/75    |
| Address line 2                   | (optional)                |                 |         |
| Enter your                       | address here              |                 |         |

| <         |              |                  | Sign Up                                                       |
|-----------|--------------|------------------|---------------------------------------------------------------|
| 1         | 2            | 3                |                                                               |
| Vei       | rifica       | tion             |                                                               |
| Ma<br>ID, | ake s<br>you | ure y<br>rself i | ou are ready to take photo of your<br>and a proof of address. |
|           |              |                  |                                                               |
|           |              |                  |                                                               |
|           |              |                  | Step 1                                                        |
|           | Т            | ake a            | photo of your ID front & back                                 |
|           |              |                  | • • •                                                         |
|           |              |                  |                                                               |
|           |              |                  | Verify Now                                                    |
|           |              |                  | Verify Later                                                  |
|           |              |                  |                                                               |

# ขั้นตอนที่ 6

กรอกรายละเอียดด่าง ๆ คุณสามารถกรอกที่อยู่ที่พักของคุณใน บัตรผ่านเข้าออกที่พัก บิลค่าโทรศัพท์ ใบแสดงรายการบัญชีธนาคาร จดหมาย จ้างงานหรือที่อยู่บริษัทของคุณ

หมายเหตุ: กรอกรหัสไปรษณีย์ 6 ตัวแล้วคลิกที่ปุ่มค้นหา **Q** รหัสไปรษณีย์คือเลข 6 ตัวท้ายที่อยู่ของที่ทำงานหรือที่พักของคุณ ค้นหาที่อยู่ของที่พักหรือบริษัทของคุณได้ผ่าน Google

ขั้นตอนที่ 7

กดเลือก 'Verify Now (ยืนยันตอนนี้)'

| <                                                      | Sign Up              |    |
|--------------------------------------------------------|----------------------|----|
| 1 2 3                                                  |                      |    |
| Verification                                           |                      |    |
| ID front and ba                                        | ack                  | ~  |
| Selfie                                                 |                      | ~  |
| This can be you<br>bill. The address<br>Maximum upload | document size: XXmb. | e. |
|                                                        | + Upload Document    | ]  |

| ~ |
|---|
| ~ |
| ~ |
|   |
|   |
|   |
|   |
|   |
|   |
|   |
|   |
|   |
|   |

ขั้นตอนที่ 8

#### กด '**Upload documents** (อัพโหลดเอกสาร)' เพื่อ:

้1. ถ่ายภาพด้านหลั่งใบอนุญาตทำงานของคุณ

2. ถ่ายภาพเซลฟี่

 ถ่ายภาพหลักฐานยืนยันที่อยู่ของคุณ (เช่น บัตรผ่านเข้าออกที่พัก บิลค่าโทรศัพท์ ใบ แสดงรายการบัญชีธนาคาร จดหมายจ้างงาน/ จดหมายของบริษัท)

หมายเหตุ: ใบอนุญาตทำงานจะต้องมีข้อความชัดเจน ทุกมุมของบัตรจะต้องอยู่ในภาพ

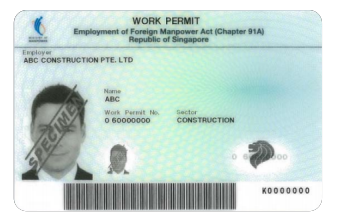

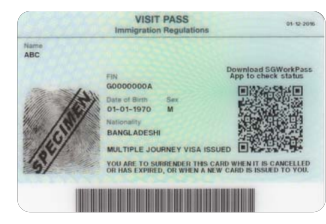

ขั้นตอนที่ 9 กดเลือก 'Submit (ส่ง)'

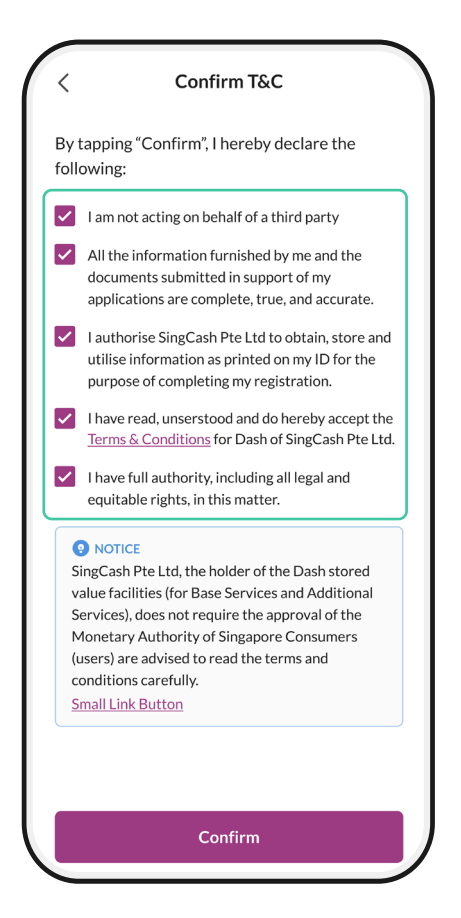

# ขั้นตอนที่ 10

เลือกทุกช่องทำเครื่องหมายของ T&C

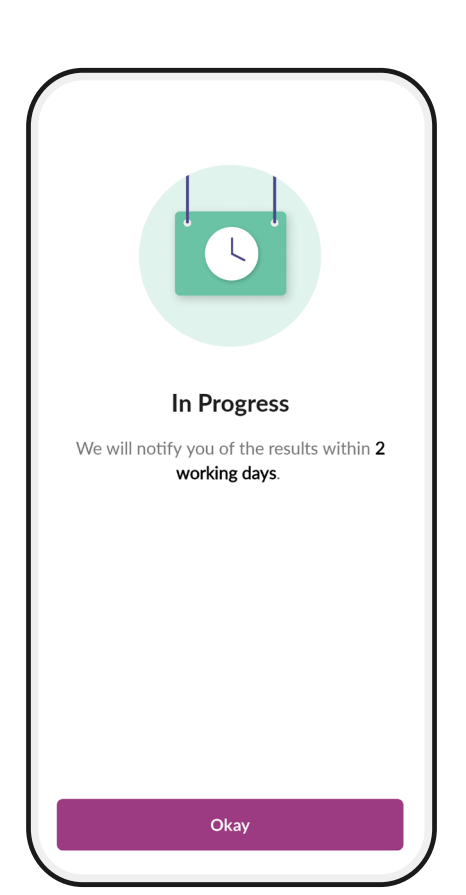

### ขั้นตอนที่ 11

การยืนยันเสร็จสิ้น คุณจะได้รับ SMS ภายใน 1-2 วันเพื่อแจ้งให้ทราบว่า ยืนยันบัญชีของคุณเสร็จสิ้นแล้วหรือไม่

หมายเหตุ:

คุณสามาร<sup>ั</sup>ถเริ่มส่งเงินผ่าน Dash ได้หลังจากคุณ ได้รับ SMS ว่ามีการยืนยันบัญชีผู้ใช้เสร็จสิ้นแล้ว หากการยืนยันบัญชีล้มเหลว กรุณาติดต่อ Dash Hotline 1800-438-3274 เพื่อขอความช่วยเหลือ หรือมาที่ Lucky Plaza #01-11 พร้อมใบอนุญาตทำงานของคุณ